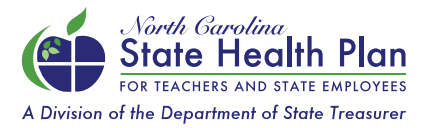

## How to Select or Update your Primary Care Provider

Selecting or updating your Primary Care Provider (PCP) in eBenefits, the State Health Plan's (Plan) enrollment system, is now easier than ever. Please note that it takes 5-7 days for changes to take effect and for a new member ID card to be issued. Follow the steps below to make your updates:

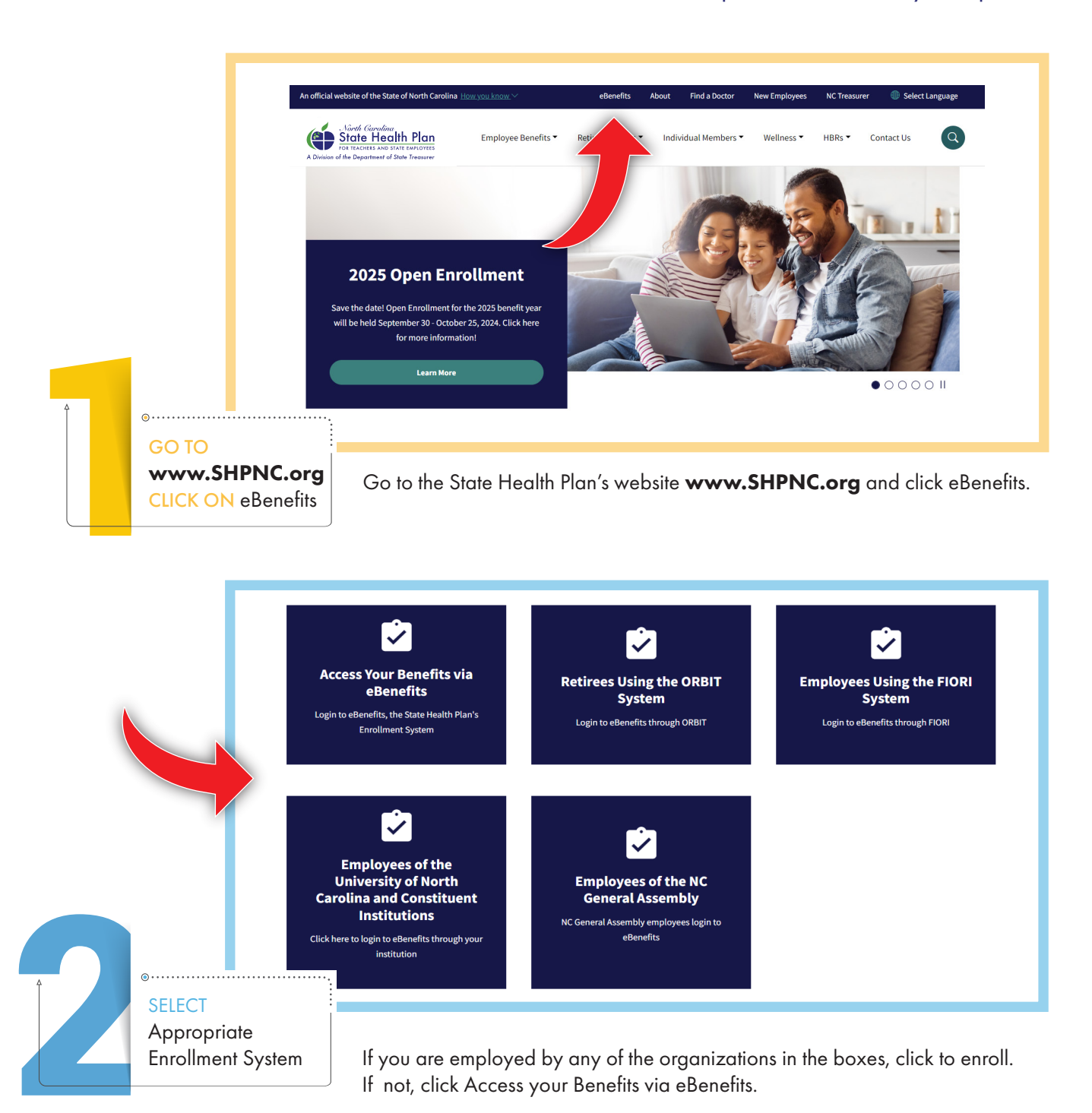

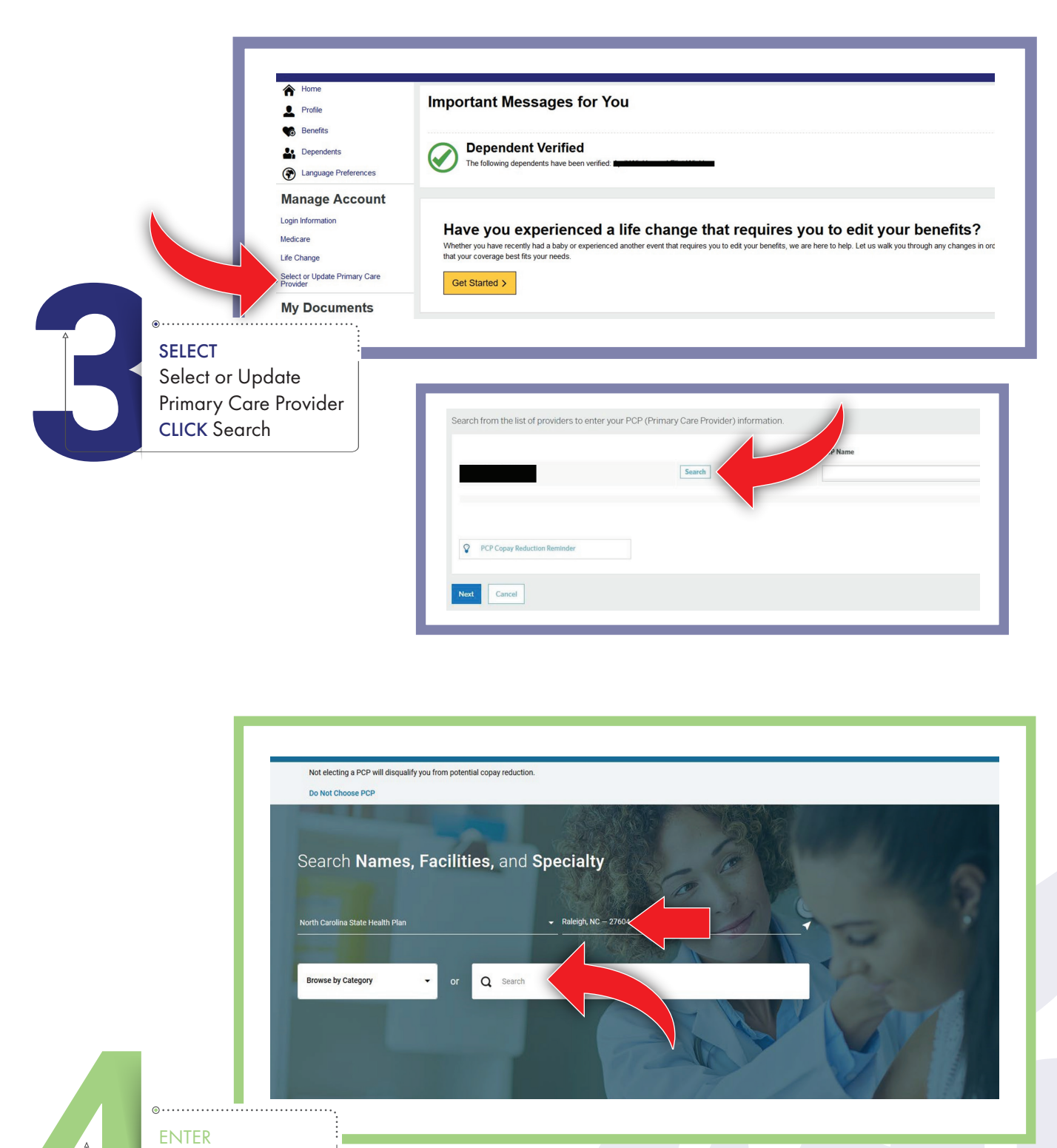

Search Criteria

You can search for provider name, facility and specialty. You can also search by typing in the location.

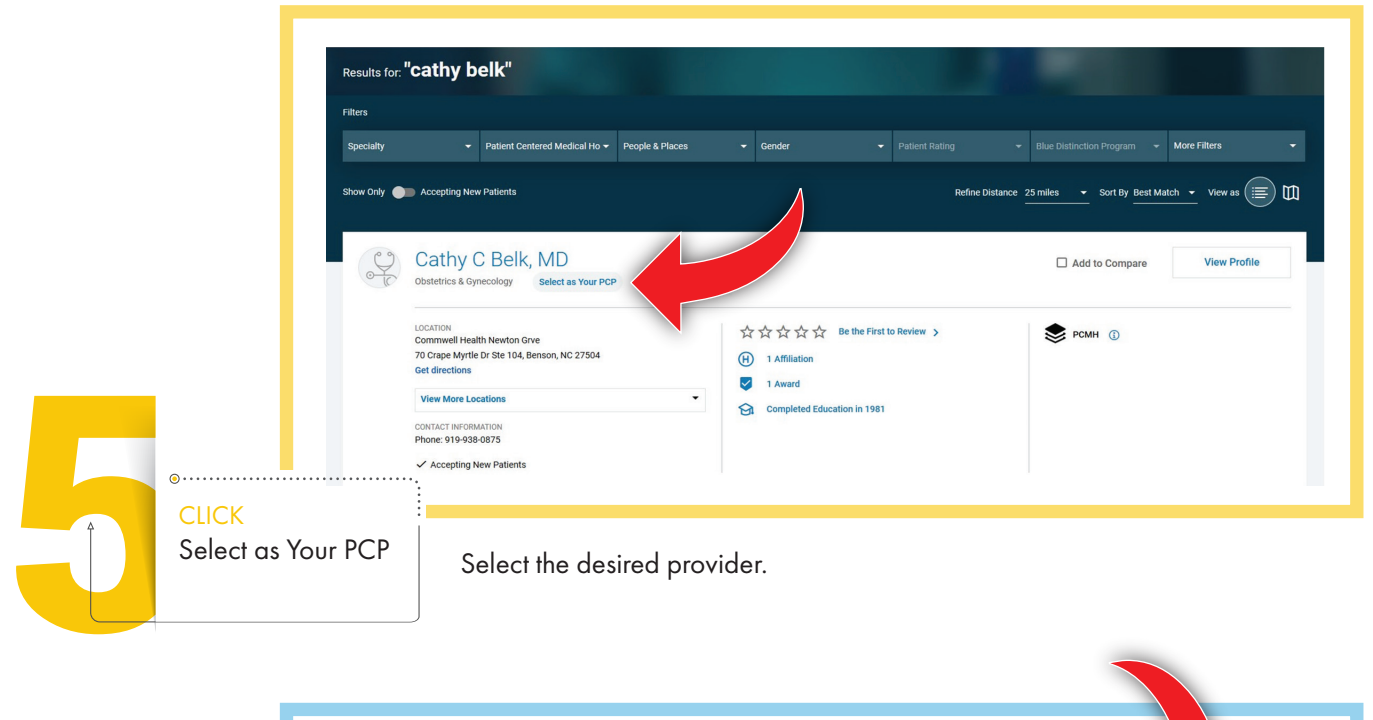

| Î | PCF<br>Are you                   | ithfield, NC 2757<br>Cancel                   | JUI PCP? |  |
|---|----------------------------------|-----------------------------------------------|----------|--|
|   | CLICK OK<br>to confirm selection | Complete all steps in the enrollment process. |          |  |

|   | — Г                                    | Search from the list of providers to enter your PCP (Primary Care Provider) information. |             |  |
|---|----------------------------------------|------------------------------------------------------------------------------------------|-------------|--|
|   |                                        |                                                                                          | PCP Name    |  |
|   |                                        | Search                                                                                   |             |  |
|   |                                        |                                                                                          |             |  |
| Î |                                        | PCP Copay Reduction Reminder                                                             |             |  |
|   | •••••••••••••••••••••••••••••••••••••• |                                                                                          |             |  |
|   | CLICK Next                             | Click Next on both the eBenefits and Provider Sum                                        | nary pages. |  |

| Provider Summary     |          |
|----------------------|----------|
|                      | PCP Name |
|                      |          |
| Next Previous Cancel |          |

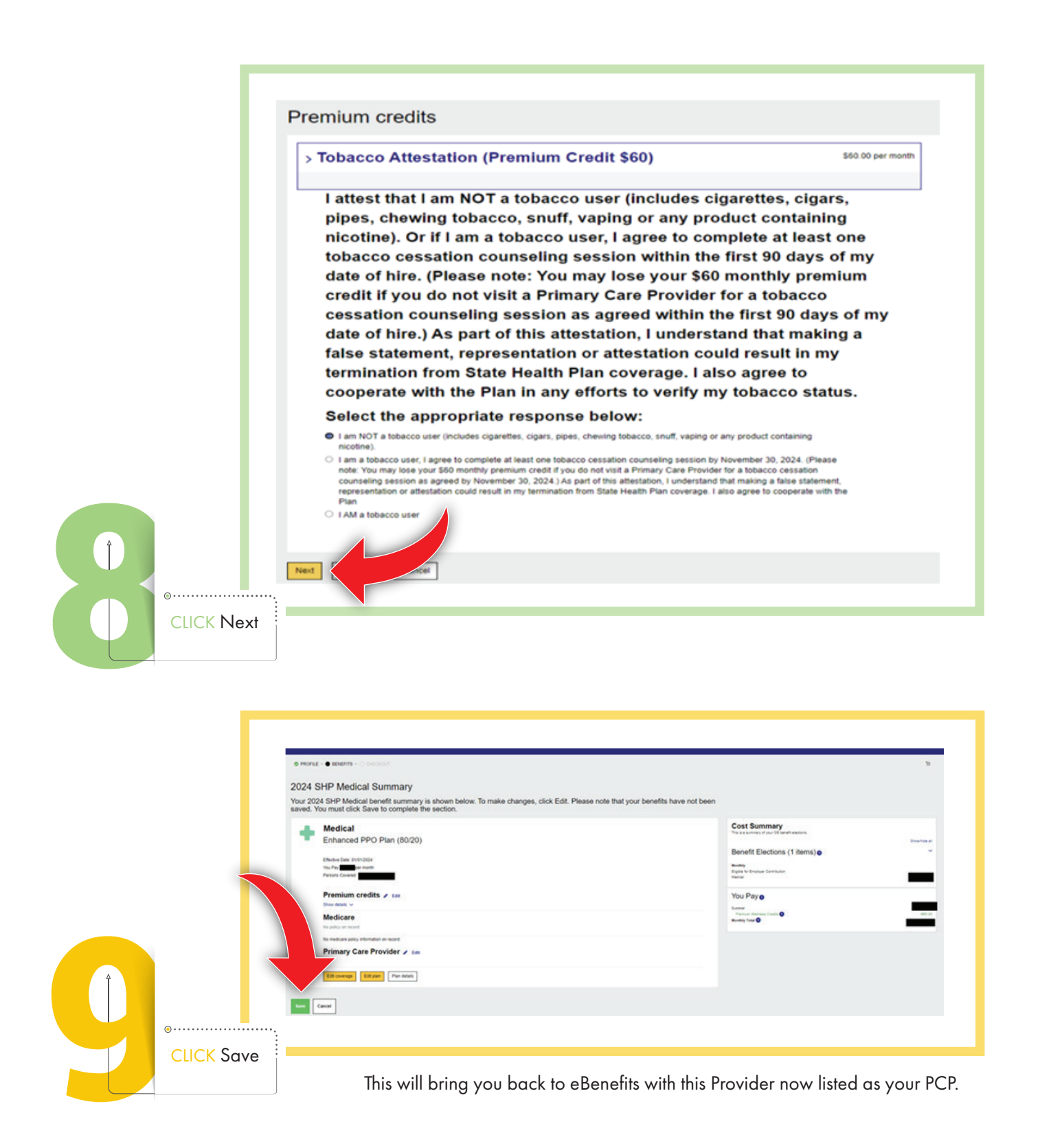

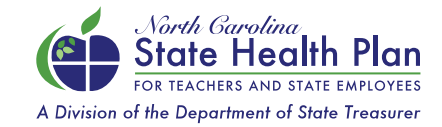

NEED ASSISTANCE? Call the Eligibility and Enrollment Support Center 855-859-0966 | Monday-Friday, 8 a.m.-5 p.m.